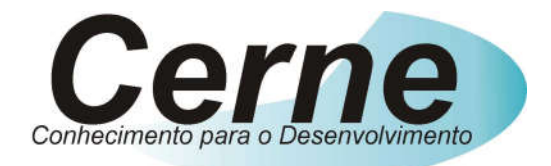

## **Cerne Tecnologia e Treinamento**

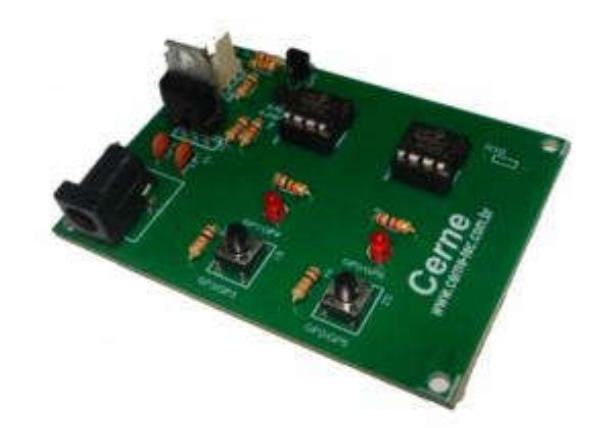

## **Tutorial para Testes na**

## Placa Cerne PICLAB12F/10F

www.cerne-tec.com.br

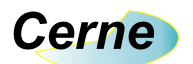

Todos os direitos reservados à Cerne Tecnologia e Treinamento LTDA. Nenhuma parte desta edição pode ser utilizada ou reproduzida – em qualquer meio ou forma, seja mecânico, eletrônico, fotocópia, gravação ou etc. – nem apropriada ou estocada em sistema de banco de dados sem a expressa autorização.

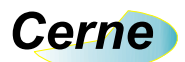

### 1. Reconhecendo o Kit

Antes de iniciar este tutorial, vamos reconhecer o material que acompanha este kit.

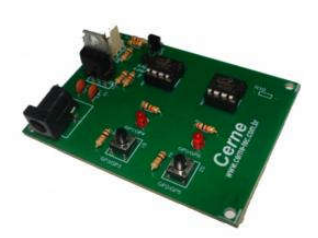

Placa PIC Cerne PICLAB12F/10F

*Obs.: Esta placa acompanha apenas o PIC12F, porém os procedimentos aqui vistos são os mesmos para o PIC10F.* 

Obs.: Esta placa funciona apenas com porta RS232 nativa do PC. Caso o seu PC não possua tal porta é necessário usar um gravador USB. A Cerne Tecnologia disponibiliza vários modelos em sua página, no endereço www.cernetec.com.br.

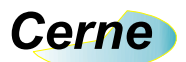

## 2. Reconhecendo a placa PIC Cerne PICLAB12F/10F

Vamos agora reconhecer os pontos da placa Cerne PICLAB12F/10F:

| PIC10F             |                  |  |
|--------------------|------------------|--|
| Conector de 6 via  | s para gravação. |  |
| Leds               |                  |  |
| Entrada DC de 12   | V                |  |
| Microcontrolador I | PIC18F4580       |  |
| PIC12F             |                  |  |
| Botões             |                  |  |

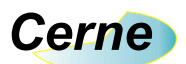

#### 3. Conectando a Placa

- Passo 1. Conecte o cabo serial na placa Cerne PICLAB12F/10F ao PC.
- **Passo 2.** Ligue a fonte de alimentação na tomada e o conector que sai dela na placa Cerne PICLAB12F/10F.
- **Passo 3.** Instale o programa WinPIC800 que acompanha o CD. Após este passo, abra o mesmo. A seguinte tela será apresentada:

| 🌖 WinPie         | :800       | - v 3                  | .60      |        |        |       |      |       |         |       |
|------------------|------------|------------------------|----------|--------|--------|-------|------|-------|---------|-------|
| <u>Arquivo M</u> | odifica    | C <u>h</u> ip <u>U</u> | tilities | Opções | Lingua | Ajuda |      |       |         |       |
| 🖻 🔹 🤃            |            |                        | ] 🛃      |        | •      | Þ 🐐   |      | 6     | PIC 18F | ٢     |
| E= 🔒 .           | % <b>%</b> | <b>A</b>               | 44       | ы      | dev    |       | P    | \$⊱ [ | 18F4550 | ٩     |
| Cód              | igo        | 🖓 Eej                  | prom     | 🧳 Co   | nfig.  |       |      |       |         |       |
| 0x0000:          | FFFF       | FFFF                   | FFFF     | FFFF   | FFFF   | FFFF  | FFFF | FFFF  |         | <br>^ |
| 0x0008:          | FFFF       | FFFF                   | FFFF     | FFFF   | FFFF   | FFFF  | FFFF | FFFF  |         |       |
| 0x0010:          | FFFF       | FFFF                   | FFFF     | FFFF   | FFFF   | FFFF  | FFFF | FFFF  |         |       |
| 0x0018:          | FFFF       | FFFF                   | FFFF     | FFFF   | FFFF   | FFFF  | FFFF | FFFF  |         |       |
| 0x0020:          | FFFF       | FFFF                   | FFFF     | FFFF   | FFFF   | FFFF  | FFFF | FFFF  |         |       |
| 0x0028:          | FFFF       | FFFF                   | FFFF     | FFFF   | FFFF   | FFFF  | FFFF | FFFF  |         |       |
| 0x0030:          | FFFF       | FFFF                   | FFFF     | FFFF   | FFFF   | FFFF  | FFFF | FFFF  |         |       |
| 0x0038:          | FFFF       | FFFF                   | FFFF     | FFFF   | FFFF   | FFFF  | FFFF | FFFF  |         |       |
| 0x0040:          | FFFF       | FFFF                   | FFFF     | FFFF   | FFFF   | FFFF  | FFFF | FFFF  |         |       |
| 0x0048:          | FFFF       | FFFF                   | FFFF     | FFFF   | FFFF   | FFFF  | FFFF | FFFF  |         |       |
| 0x0050:          | FFFF       | FFFF                   | FFFF     | FFFF   | FFFF   | FFFF  | FFFF | FFFF  |         |       |
| 0x0058:          | FFFF       | FFFF                   | FFFF     | FFFF   | FFFF   | FFFF  | FFFF | FFFF  |         | <br>- |
| 0x0060:          | FFFF       | FFFF                   | FFFF     | FFFF   | FFFF   | FFFF  | FFFF | FFFF  |         | <br>× |
| Har.>JDM Pr      | ogramme    | r-COM1                 |          |        |        |       |      |       |         |       |

Passo 4. Agora vamos configurar o gravador utilizado pelo WinPIC800. Para isso, vá no menu Opções -> Hardware. Na Janela que for aberta, escolha o gravador JDM Programmer. Após este passo, deixe a configuração deste gravador como a apresentada abaixo:

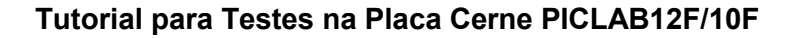

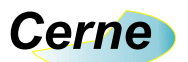

| Selecionar hardware                                       | e. | Bits I/O da porta |           |      |                            |         |                          |                                             |      |
|-----------------------------------------------------------|----|-------------------|-----------|------|----------------------------|---------|--------------------------|---------------------------------------------|------|
| 3DIP8<br>ART2003<br>ETT-HIGH VPP ICSP<br>ETT-LOW VPP ICSP | -  |                   | JIZC Add  | r    | Bloqu<br>LPT<br>COP<br>USE | ear col | nfiguraçi<br>บ<br>บ<br>บ | <b>jes</b><br>sar Vpp<br>sar Vdd<br>sar Mcl |      |
| GTP-04<br>GTP-07                                          |    | Estado            | - Nome    | - Bi | t -                        | Addr    | - Inv- 1                 | Default                                     | TEST |
| GTP-244                                                   |    | 0                 | Data      | DTR  | -                          | +4      | Г                        | Г                                           | Г    |
| GTP-LICE<br>GTP-REMAKE                                    |    | 0                 | DataIn    | CTS  | •                          | +6      | Г                        |                                             |      |
| GTP-USB [Plus]                                            |    | 0                 | Clock     | RTS  | -                          | +4      | Г                        | Г                                           | Г    |
| JDM Programmer                                            | ~  | 0                 | Vpp       | TXD  | -                          | +3      |                          | Г                                           | Г    |
| -Addr-<br>COM1                                            | •  | 0                 | Vpp2      | -    | -                          | +3      | M                        |                                             | Г    |
| <b>10310</b>                                              |    | 0                 | Vdd       |      | Ψ.                         | +4      | Г                        | Γ                                           | Г    |
| velot                                                     |    | 0                 | Melr ICSP |      | Ŧ                          | +4      | M                        |                                             | Г    |
|                                                           |    | 2                 | Sair      |      |                            |         | 8                        | alvar                                       |      |

Pressione em seguida o botão Salvar e depois o botão Sair.

# \*\*\* Observe que a opção VPP deve estar invertida nesta configuração conforme sugerido acima!

Passo 5. Selecione agora o microcontrolador a ser gravado nas caixas indicadas abaixo:

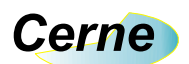

| 🎒 WinPic800 - v 3.60                      |                               |                                           |
|-------------------------------------------|-------------------------------|-------------------------------------------|
| Arquivo Modifica Chip Utilities Opçõe     | s <u>L</u> ingua Ajuda        |                                           |
| 😅 • 😰 🖪   🗾 💁                             | 🗢 🍬 🍕 🎋                       | PIC 16F                                   |
| е 🗈 🐰 🕼 🖡 🗛 м                             | dev 📑 🖉                       | 🏂 16F628A 💌 🖉                             |
| Código 🥰 Eeprom 🛷 (                       | Config.                       |                                           |
| 0x0000: 3000 008A 2819 000                | 0 3021 0084 1383              | 0800 0(0! 🔨                               |
| 0x0008: 1903 2818 3001 00F                | 8 01F7 0BF7 280D              | OBF8                                      |
| 0x0010: 280C 304A 00F7 0BF                | 7 2813 2816 OB80              | 280A (.0J(.((.                            |
| 0x0018: 3400 0184 1383 301                | F 0583 3007 009F              | 1683 400                                  |
| 0x0020: 1006 1283 1406 168                | 3 1086 1283 1086              | 1683¶                                     |
| 0x0028: 1106 1283 1106 168                | 3 1186 1283 1186              | 30050.                                    |
| 0x0030: 00A1 2004 1683 100                | 6 1283 1006 1683              | 1086                                      |
| 0x0038: 1283 1486 1683 110                | 6 1283 1106 1683              | 1186 ¶                                    |
| 0x0040: 1283 1186 3005 00A                | 1 2004 1683 1006              | 12830                                     |
| 0x0048: 1006 1683 1086 128                | 3 1086 1683 1106              | 1283                                      |
| 0x0050: 1506 1683 1186 128                | 3 1186 3005 00A1              | 2004 §0                                   |
| 0x0058: 1683 1006 1283 100                | 6 1683 1086 1283              | 1086                                      |
| 0x0060: 1683 1106 1283 110                | 6 1683 1186 1283              | 1586                                      |
| Har.>JDM Programmer - COM1    C:\Cerne\CI | Revisado 2007\kit Cerne PIC I | MOTOR de PASSO\Exemplos\Exemplos C\C CC\$ |

### \*\*\* Escolha neste caso o PIC12F629 que é o chip usado na placa!

Passo 6. Agora podemos gravar um programa no nosso microcontrolador. Sempre que quisermos gravar um novo programa, será necessário deixar o jumper JP1 fechado. Assim que a gravação finalizar, este jumper deve ser aberto novamente. Este jumper pode ser visualizado abaixo:

7

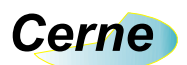

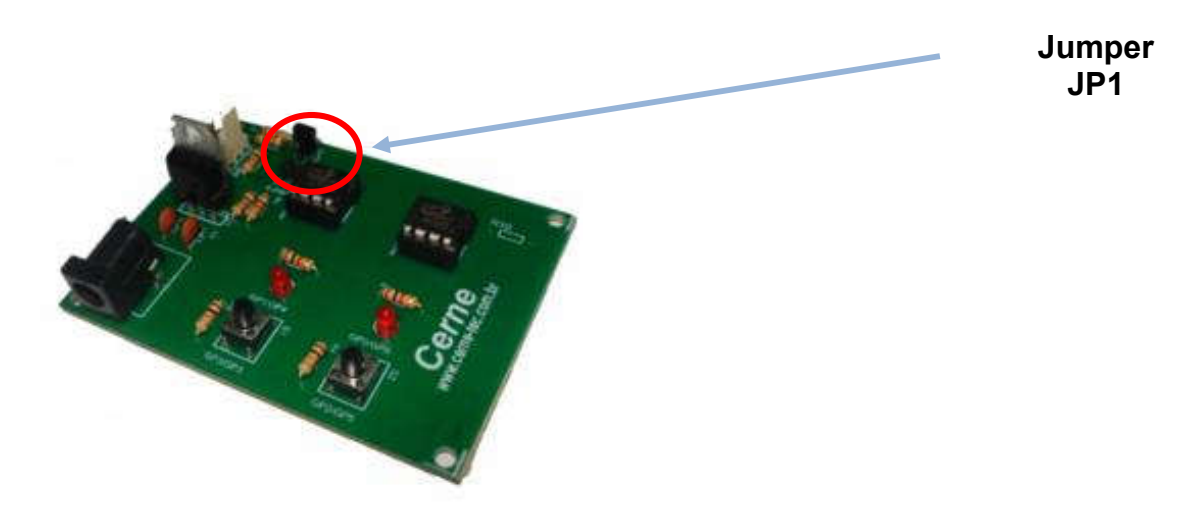

- Passo 7. Agora vamos abrir o arquivo hex a ser gravado no microcontrolador. Independente do compilador que você trabalhe, qualquer um destes geram um arquivo com a extensão hex que deve ser gravado no microcontrolador. Exemplos prontos que podem ser testados junto na placa: Vá no menu Arquivo e logo em seguida escolha a opção Abrir. Neste ponto você pode abrir o seu arquivo hex. Apenas para testes, abra algum arquivo para ser gravado no microcontrolador.
- **Passo 8.** Com o arquivo hex carregado, podemos iniciar a gravação. Para isso, basta pressionar o botão marcado abaixo:

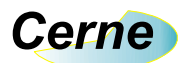

| 🎒 WinPi                                             | c800         | - v 3    | .60      |         |            |            |           |       |                       | JE      |        |
|-----------------------------------------------------|--------------|----------|----------|---------|------------|------------|-----------|-------|-----------------------|---------|--------|
| Arquivo Modifica Chip Utilities Opções Lingua Ajuda |              |          |          |         |            |            |           |       |                       |         |        |
| 🖻 🔹 🔮                                               | ) 🖪          |          | ] 🛃      |         | ≱(∢        | , )%       | - %       | ſ     | PIC 16F               | •       | ۲      |
| P. 🔁 .                                              | % <b>¢</b> 3 | <b>A</b> | <b>M</b> | HA .    | dev        |            | ø         | \$⊱ [ | 16F628A               | •       | ٩      |
| Cód:                                                | igo          | Eep      | orom     | Ø Co    | nfig.      |            |           |       |                       |         |        |
| 0x0000:                                             | 3000         | 008A     | 2819     | 0000    | 3021       | 0084       | 1383      | 0800  | 0(0!                  |         | ~      |
| 0x0008:                                             | 1903         | 2818     | 3001     | 00F8    | 01F7       | OBF7       | 280D      | OBF8  |                       |         |        |
| 0x0010:                                             | 280C         | 304A     | 00F7     | OBF7    | 2813       | 2816       | 0B80      | 280A  | (.0J(.(               | . (.    |        |
| 0x0018:                                             | 3400         | 0184     | 1383     | 301F    | 0583       | 3007       | 009F      | 1683  | 400                   |         |        |
| 0x0020:                                             | 1006         | 1283     | 1406     | 1683    | 1086       | 1283       | 1086      | 1683  | ····· ¶·····          |         |        |
| 0x0028:                                             | 1106         | 1283     | 1106     | 1683    | 1186       | 1283       | 1186      | 3005  |                       | .0.     |        |
| 0x0030:                                             | 00A1         | 2004     | 1683     | 1006    | 1283       | 1006       | 1683      | 1086  |                       |         |        |
| 0x0038:                                             | 1283         | 1486     | 1683     | 1106    | 1283       | 1106       | 1683      | 1186  | ··· ¶. · · · · · · ·  |         |        |
| 0x0040:                                             | 1283         | 1186     | 3005     | 00A1    | 2004       | 1683       | 1006      | 1283  | 0                     |         |        |
| 0x0048:                                             | 1006         | 1683     | 1086     | 1283    | 1086       | 1683       | 1106      | 1283  |                       |         |        |
| 0x0050:                                             | 1506         | 1683     | 1186     | 1283    | 1186       | 3005       | 00A1      | 2004  | §0                    |         |        |
| 0x0058:                                             | 1683         | 1006     | 1283     | 1006    | 1683       | 1086       | 1283      | 1086  |                       |         |        |
| 0x0060:                                             | 1683         | 1106     | 1283     | 1106    | 1683       | 1186       | 1283      | 1586  |                       | .s.     | ~      |
| Har.>JDM Pr                                         | ogramme      | r-COM1   | C3Ce     | me\CD F | levisado 2 | 007%kit Ce | rne PIC I | MOTOR | e PASSO\Exemplos\Exem | iplos C | IC CES |

Passo 9. Ao término da gravação, deverá aparecer uma caixa informando o sucesso na gravação. Caso esta mensagem não apareça, revise as conexões e tente gravar novamente.

**Passo 10.** Agora para testar o seu programa, basta abrir o jumper JP1.

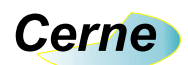

### 4. Suporte Técnico

Qualquer dúvida que você entre em contato via:

Site: www.cerne-tec.com.br E-mail: suporte@cerne-tec.com.br

> Desejamos a você um excelente desenvolvimento de projetos eletrônicos microcontrolados!

> > Cerne Tecnologia e Treinamento LTDA